## iOS Device – Disable Find My iPhone/iPad

## How to

Summary:

How to disable find my device (iPhone/iPad) before restoring it to factory defaults, or sending the device for repair.

Resolution:

- 1. Open Setting on the Device
- 2. On iOS 10 and up, click the user name on the top of the screen, and click iCloud.
- 3. On iOS 9 and down, find iCloud in the settings list.
- 4. Go to Find My iPhone/iPad
- 5. Turn off the button for Find My iPhone/iPad
- 6. Enter the Apple ID Password
- 7. Find My iPhone/iPad is now disabled

Notes:

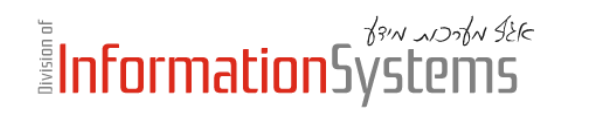

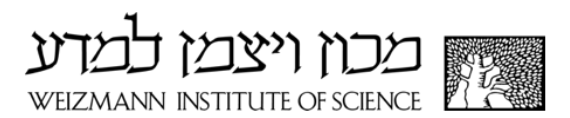